## **TAN-Ermittlung**

- cardTAN-fähige Karte in das Lesegerät stecken, persönlichen EB-PIN eingeben und OK-Taste drücken.
- Lesegerät leicht schräg an den Monitor halten, die Auftragsdaten werden mittels Flickercode auf das Lesegerät übertragen – siehe Hinweise am Display.
- 3. Daten am Display prüfen und bei Übereinstimmen mit den Originaldaten durch Drücken der OK-Taste die TAN ermitteln.

## ZEICHNUNG mit cardTAN im Detail

 Geben Sie die Auftragsdaten wie gewohnt in Ihrem Online Banking ein. Wählen Sie im Overlay der Zeichnung ("Zusammenfassung") zum Zeichnen Ihrer Aufträge die cardTAN.

| Zusammenfassung                                                                              | ×                    |
|----------------------------------------------------------------------------------------------|----------------------|
| Auftraggeberkonto<br>Girokonto / Mein Gehaltskonto<br>AT75 0010 0000 0012 3701<br>27.326 EUR | ^                    |
| Empfänger<br>Caritas<br>AT23 2011 1000 0123 4560                                             |                      |
| Verwendungszweck<br>Spende                                                                   |                      |
| Ausführung<br>21.06.2019                                                                     |                      |
| Betrag<br>55 EUR                                                                             |                      |
| Kategorie                                                                                    |                      |
| Sonstiges                                                                                    | ,                    |
| Notiz                                                                                        |                      |
| Fügen Sie hier eine Notiz hinzu                                                              | 0/512                |
| Möchten Sie diesen Auftrag als Vorlage s                                                     | peichern? Nein Ja    |
| Saldo nach Ausführung<br>27.271 EUR                                                          | mobileTAN<br>cardTAN |
| Zeichnungsverfahren                                                                          | mobileTAN            |
| Später                                                                                       | 🖉 Jetzt zeichnen     |

 Stecken Sie Ihre cardTAN-fähige Karte (z. B. Debitkarte) in das cardTAN-Lesegerät, geben Sie den geheimen EB-PIN ein und drücken Sie die OK-Taste.

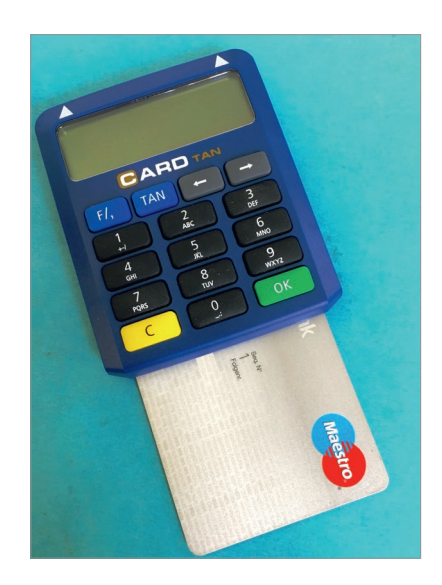

 Halten Sie das Kartenlesegerät in einem 45-Grad Winkel an die Markierungen der blinkenden Grafik (Flickercode) bis im Display des Kartenlesegerätes der Hinweis "Übertragung erfolgreich" erscheint.

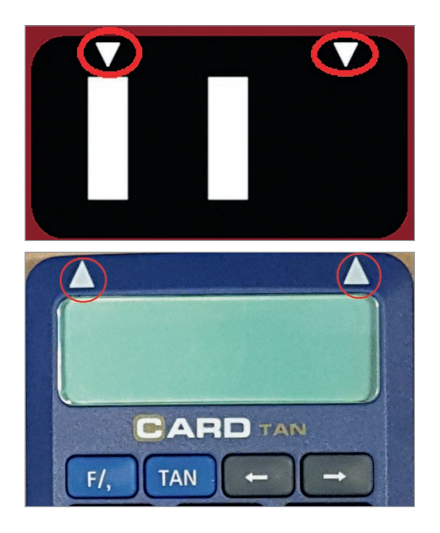

- 4. Vergleichen Sie die am Display angezeigten Auftragsdaten mit den im Online Banking eingegebenen Daten. Stimmen die Daten überein, generieren Sie durch Drücken der OK-Taste eine TAN. Somit ist die TAN untrennbar nur mit diesem einen Auftrag verbunden, für den Sie generiert wurde.
- Geben Sie die TAN anschließend im Online Banking ein und schließen Sie den Auftrag mit "Jetzt zeichnen" ab.

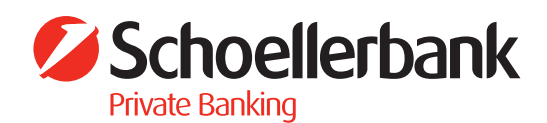